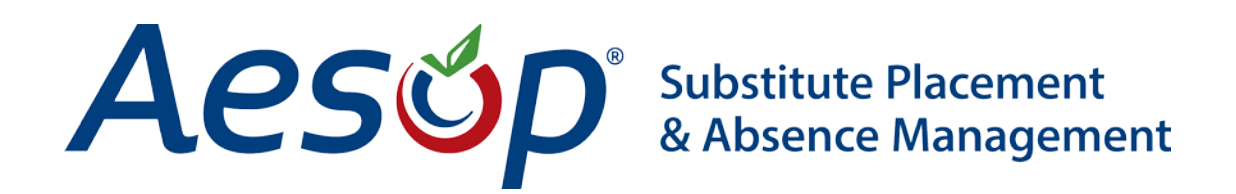

# Web Navigator User Manual

**Preference Lists** 

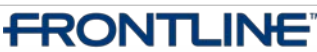

•TECHNOLOGIES • March - ©2013 Frontline Technologies, Inc. Confidential - Information in this document should not be distributed unless explicitly authorized.

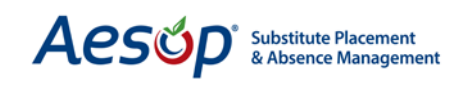

#### **Summary**

Aesop allows the administrators and employees to specify certain subs as preferred, thus giving them preference over others. These preferred subs are contacted first and have the ability to view jobs online before their peers, depending on visibility settings. Substitutes also have the ability to create a list of schools where they prefer to work. The substitute's Preferred School List is subordinate to the schools' and employees' preferred lists; thus, if a sub is excluded from a school/employee they will not be able to view those jobs even though they have selected that school.

## The Visibility Concept

The Substitute's Visibility (ability to see jobs) is determined by what Employee or School Preference Lists they are on. If the sub is on the Employee's preference list then they will have the highest percentage of visibility.

- 1. Best Match: Employee's preferred or "favorite five" substitute (Highest Visibility %)
- 2. Second Best Match: School's preferred substitute (Lower Visibility %)
- 3. The Rest: District level (non-preferred substitute) (Lowest Visibility %)

#### The specific percentages for each preference list can be determined by the district

*Lead Time* is a key concept when dealing with visibility. Lead time is calculated as the time difference between when the absence is entered and the time that the absence starts.

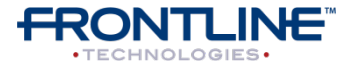

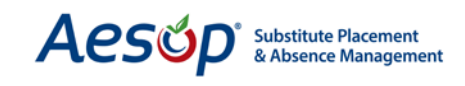

**Example:** "Ellen" the employee creates an absence at 4:00 p.m. on January 3rd, and her absence starts at 8:00 a.m. on January 4th. This gives the system exactly 16 hours and 0 minutes of lead time.

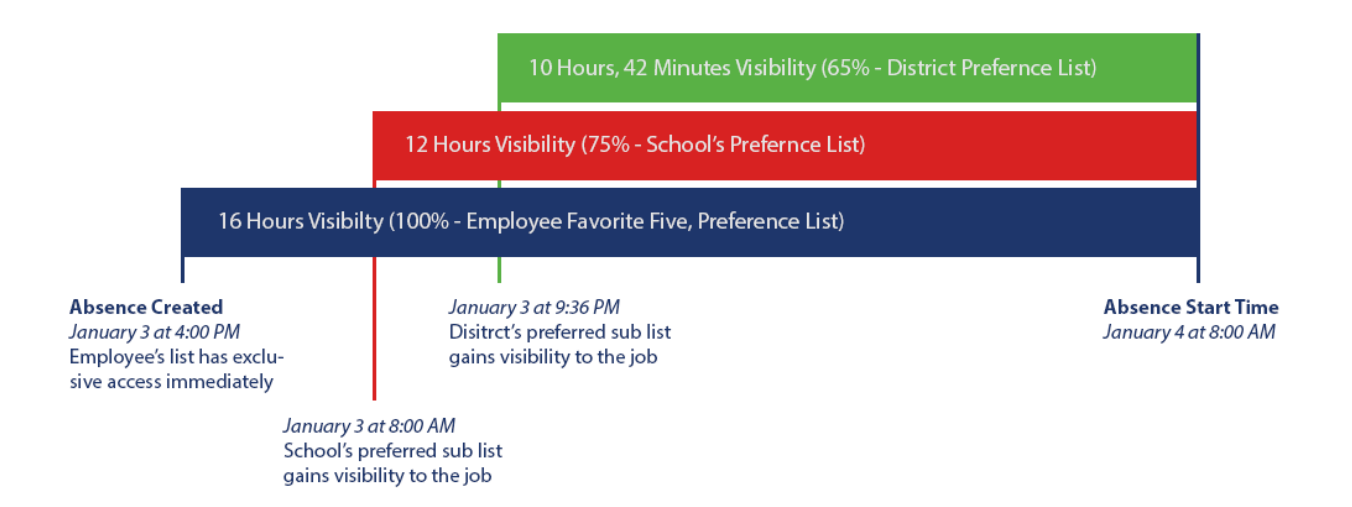

- 1. Ellen's list of favorite or preferred subs would have visibility for 100% of the lead time. The employee's preferred sub would have access to the job beginning at 4:00 p.m. on Jan 3.
- 2. In our example, the school's favorite subs have been configured to see the jobs for only 75% of the lead time. 75% of 16 hours is 12 hours. School's preferred subs would begin to have access to the job at 8:00 p.m., 12 hours before the absence starts.
- 3. District preferred subs have been configured to have access to the job for 65% of the lead time. In this case, they would begin to see the job 10 hours and 24 minutes before it starts, or at 9:36 p.m.

**Percent Visibility:** For more information on the concept of Percent Visibility check out the Topical Guide in your Training and Reference Materials

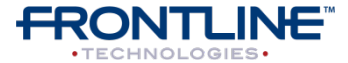

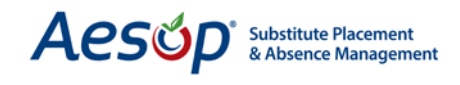

2

5

6

# **School's Preferred Substitutes List**

This list includes the preferred substitutes or those excluded. You can manage when subs can view jobs via the Job Visibility. Individual visibility overrides are available also. From a school's profile click the *Preferred Substitutes* tab.

|   | General Information                    | Configuration Settings  | Absence Reasons                | Preferr    | ed Substitutes      | Reports |          |  |  |  |  |  |
|---|----------------------------------------|-------------------------|--------------------------------|------------|---------------------|---------|----------|--|--|--|--|--|
|   | Select Another Scho                    | ool   Add School        | School: Vanderbilt High School |            |                     |         |          |  |  |  |  |  |
|   |                                        |                         |                                |            | Substitute L        | ist     |          |  |  |  |  |  |
|   | Calling Sequence:                      |                         | Job Visibility:                | Visibility | <u>/ Calculator</u> |         |          |  |  |  |  |  |
| 1 | 🔘 In The Call Order S                  | Specified Below         | % Lead Time Visibl             | e: 85      |                     |         |          |  |  |  |  |  |
|   | 🍳 In Random Order (                    | Call Order is not used) | Minimum: 12                    | Hours      | 0 Minute            | 5       |          |  |  |  |  |  |
|   |                                        |                         | Maximum: 30                    | Days       | 0 Hours             |         |          |  |  |  |  |  |
|   |                                        | Apply Ch                | anges 3                        |            |                     |         |          |  |  |  |  |  |
|   | Add New Substitutes                    | 2                       |                                |            |                     |         |          |  |  |  |  |  |
|   |                                        |                         | Please type t                  | he firs    | t few letters.      |         | Search 6 |  |  |  |  |  |
|   | ~~~~~~~~~~~~~~~~~~~~~~~~~~~~~~~~~~~~~~ | ·····                   | m                              | ~~~~       | m                   | ~~~     | some man |  |  |  |  |  |
|   | 1 Set the pr                           | eference list to be     | called in Call Or              | der or     | Random O            | rder    |          |  |  |  |  |  |

Click here to add new subs to the preference list

This **Apply Changes** button will apply the changes for the settings above it

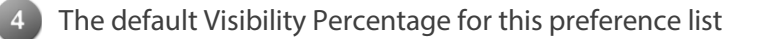

- Minimum and Maximum visibility settings
- Search for a specific sub by last name.

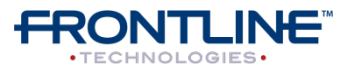

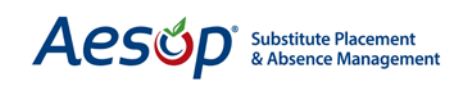

|   | ♥Vi<br>♥Vi<br>♥Vi<br>♥Vi | ew All<br>ew Excludes<br>ew Includes | 1         | ~~~~    | <u> </u>                | ~~~~                         |                         | dit A                |                           | es Ca                   | ncel                |                       | ~~~~~ |
|---|--------------------------|--------------------------------------|-----------|---------|-------------------------|------------------------------|-------------------------|----------------------|---------------------------|-------------------------|---------------------|-----------------------|-------|
|   | On<br>List               | Substitute                           | Exclude   | Include | % Lea<br>Vis<br>Default | ad Time<br>sible<br>Override | Minim<br>Default        | um Vis<br>#<br>Hours | ibility 3<br>#<br>Minutes | Maximı<br>Default       | ım Vis<br>#<br>Days | ibility<br>#<br>Hours | ,     |
| 2 |                          | Baker, Dee                           | 0         | ۲       | 85%                     |                              | <u>12h</u><br><u>0m</u> |                      |                           | <u>30d</u><br><u>0h</u> |                     |                       |       |
|   | $\checkmark$             | Baker, Tom                           | ()<br>(4) | ©<br>5  | <u>85%</u>              | 100                          | <u>12h</u><br>0m        |                      |                           | <u>30d</u><br><u>0h</u> |                     |                       |       |

- Change the view to only see Excludes or Includes
- 2 Mark this box to choose sub to add to the preference list
- Adjust Minimum Visibility and Maximum Visibility settings
- Exclude the sub from seeing jobs at this school
- "Include" adds the substitute to the school's preferred sub list
- Default Visibility Percentage for this preference list
- An override percentage can be entered per substitute

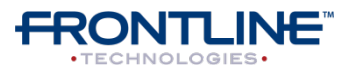

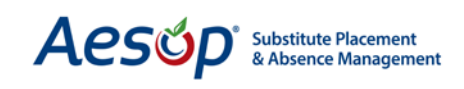

# **Job Visibility**

You can set a default for the list and override individual subs if necessary. These settings apply only to a particular sub's access to this school or schools/employees grouped under this selected school.

By overriding a sub's visibility with low values you can also set up subs that are not excluded, but who are one step away from it. That is, they can go there, but only as the job gets near to its start time.

You can also EXCLUDE a sub from viewing jobs from this particular school. Simply click in the circle under the EXCLUDE column instead of the Include column.

|            |            |         |         | % Lea<br>Vis | ad Time<br>sible | Minin                   | num Visibility |              | Maximum Visibility      |           |            | Comments |
|------------|------------|---------|---------|--------------|------------------|-------------------------|----------------|--------------|-------------------------|-----------|------------|----------|
| On<br>List | Substitute | Exclude | Include | Default      | Override         | Default                 | #<br>Hours     | #<br>Minutes | Default                 | #<br>Days | #<br>Hours |          |
|            | Baker, Dee | 0       | ٢       | <u>85%</u>   | 20               | <u>12h</u><br><u>0m</u> | 6              | 0            | <u>30d</u><br><u>0h</u> | 5         | 0          |          |

A sub with override visibility settings entered. These setting will override the default visibility settings for this preference list. In this case 20% would be the visibility percentage for this sub rather than 85%

## Adding a New Substitute to a School Preferred Sub List

- 1. Click the Add New Substitutes link
- 2. Click on the alphabet letter representing the desired substitute's last name (or enter substitute's last name into the "Search" box and click the Search button)

| Please type the first few letters or choose a <u>link</u> from the list below. | Search |
|--------------------------------------------------------------------------------|--------|
| <u>В-К L-W Y</u>                                                               |        |

- 3. Click the "On List" box to select the substitute
- 4. Select either Exclude or Include
- 5. Enter override settings if you wish to override the default visibility
- 6. Click the Apply Changes button to save\*
- 7. Repeat Steps 2-6 for additional substitutes

\*If you do not wish to save the changes click the Cancel button.

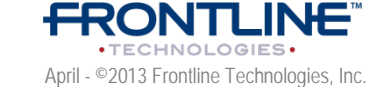

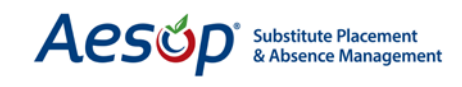

# **Setting a Preference List to Call Order**

On a preference list you have the option to set Aesop to call the subs in a specific order rather than randomly. This wouldn't typically be recommended but can be needed in certain situations.

| G  | Seneral Information | Configuration Settings   | Absence R                   | easons | Preferr             | ed Subs                | stitutes Reports                 |
|----|---------------------|--------------------------|-----------------------------|--------|---------------------|------------------------|----------------------------------|
| 5  | Select Another Scho | ool   <u>Add School</u>  |                             |        | School              | : <u>Vando</u><br>Subs | erbilt High Schoo<br>titute List |
| Ca | alling Sequence:    | Possified Polow          | Job Visibilit<br>% Lead Tin | ty: 📃  | Visibility<br>e: 85 | <u>/ Calcul</u>        | lator                            |
| 0  | In Random Order (   | (Call Order is not used) | Minimum:                    | 12     | Hours               | 0                      | Minutes                          |
|    |                     |                          | Maximum:                    | 30     | Days                | 0                      | Hours                            |

In the Calling Sequence setting change the radio button from "In Random Order" to "In The Call Order Specified Below."

Then click **Apply Changes** to save.

Calling Sequence: In The Call Order Specified Below (reorder) In Random Order (Call Order is not used)

After clicking "Apply Changes" you will see a link that says "Reorder" in the Call Sequence setting. Click this link to open up the tool to change the call order.

To change the call order highlight the substitute's name and use the buttons on the right to move them up or down the list or to the top or bottom.

Click **Apply Changes** when you are done.

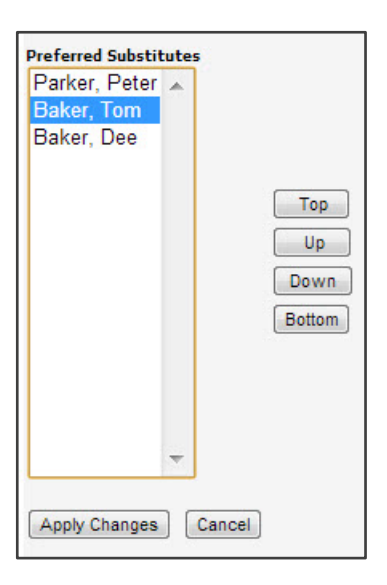

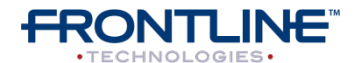

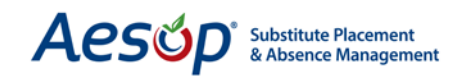

# **Employee's Preferred Substitute List**

Adjust an individual employee's Preferred Substitute List.

From an employee's profile click the **Preferred Substitutes** tab.

|          |                   |         |         | % Le<br>Vi  | ad Time<br>sible | Minin                   | um Vis     | ibility      | Maxim                    | ım Vis    | ibility    |        | Far    | vorit  | e 5    |        | Comments |
|----------|-------------------|---------|---------|-------------|------------------|-------------------------|------------|--------------|--------------------------|-----------|------------|--------|--------|--------|--------|--------|----------|
| 0<br>Lit | n Substitute<br>t | Exclude | Include | Default     | Override         | Default                 | #<br>Hours | #<br>Minutes | Default                  | #<br>Days | #<br>Hours | 1<br>© | 2<br>© | 3<br>© | 4<br>© | 5<br>0 |          |
|          | Baker, Tom        | 0       | ۲       | <u>100%</u> |                  | <u>24h</u><br><u>0m</u> |            |              | <u>120d</u><br><u>0h</u> |           |            | 0      | ۲      | 0      | 0      | 0      |          |
|          | Chan, Alice       | ۲       | ۲       | <u>100%</u> |                  | <u>24h</u><br><u>0m</u> |            |              | <u>120d</u><br><u>0h</u> |           |            | 0      | 0      | 0      | 0      | 0      |          |
|          |                   |         |         | ~           |                  | o                       |            | Edit         | Apply Ch                 | anges     | Cance      |        |        |        |        |        |          |

## Adding A New Substitute to an Employee Preferred Sub List

- 1. Click the Add New Substitutes link
- 2. Click on the alphabet letter representing the desired substitute's last name (or enter substitute's last name into the "Search" box and click the Search button)

| Please type the first few letters or choose a <u>link</u> from the list below. | Search |
|--------------------------------------------------------------------------------|--------|
| <u>В-К L-W Y</u>                                                               |        |

- 3. Click the "On List" box to select the substitute
- 4. Select either Exclude or Include
- 5. Enter override settings if you wish to override the default visibility
- 6. Click the **Apply Changes** button to save\*
- 7. Repeat Steps 2-6 for additional substitutes

\*If you do not wish to save the changes click the Cancel button.

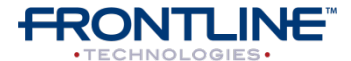

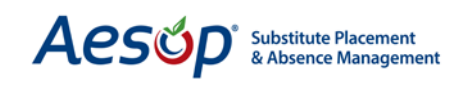

## **Favorite Five**

Employees who have been given the ability to create a substitute preference list will now also be able to select five favorite substitutes to be notified instantly when an absence is entered. Shortly after you enter an absence, all five of your favorite substitutes will receive an email about the job (if they have an email address in the system). They will also receive a phone call offering them your absence during the first available evening call period.

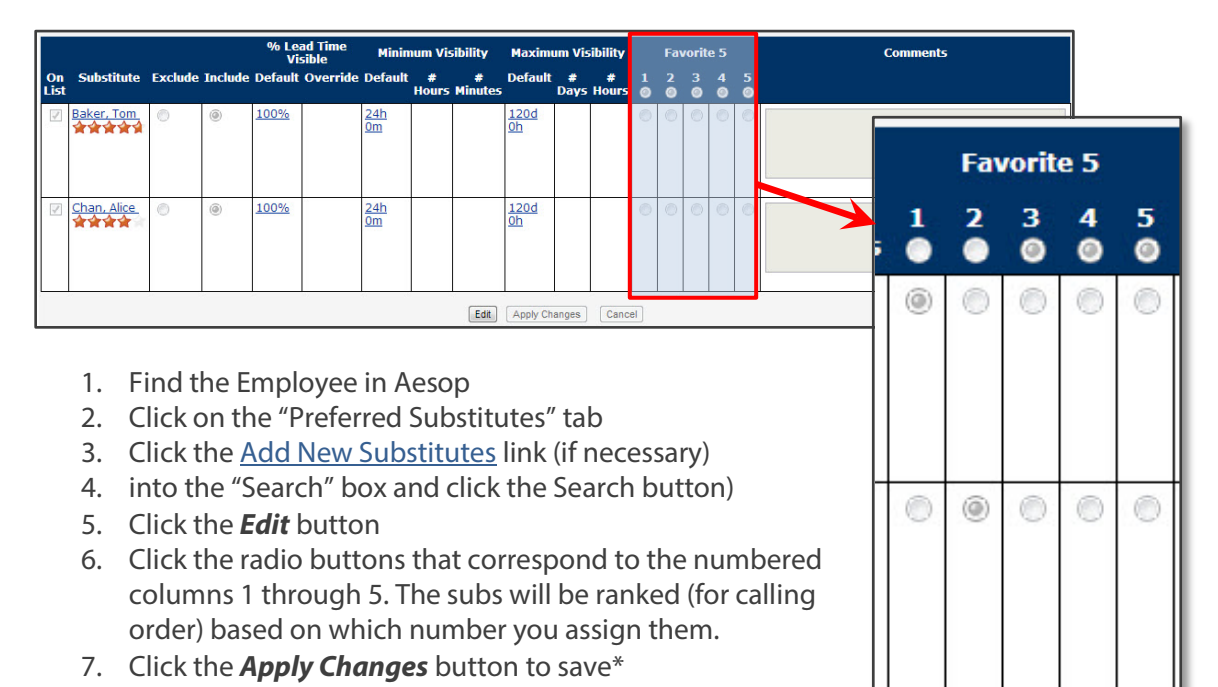

\*If you do not wish to save the changes click the Cancel button.

**Call Order and Favorite Five selections** 

If "Call Order" is being used instead of "Random Order", you will not see the Favorite Five list and Aesop will treat the substitutes listed 1 through 5 in the call order as the Favorite Five substitutes.

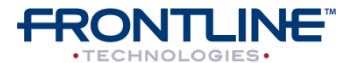

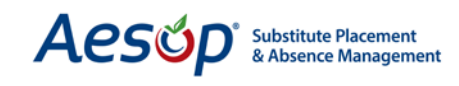

# School Preferred Sub Lists from the Sub's Record

View or edit the schools who have added this substitute to their Preferred Substitute's List.

Adjust an individual substitute's School Preferred Substitute List

| Add New S<br>View Al<br>View E:<br>View Ir | il<br>kxcludes<br>ncludes                                              |                 |         |         | F             | Please ty        | pe the firs         | t few le                | hanges                  | Car             | ncel                    | Sea                |
|--------------------------------------------|------------------------------------------------------------------------|-----------------|---------|---------|---------------|------------------|---------------------|-------------------------|-------------------------|-----------------|-------------------------|--------------------|
| Selected                                   | School                                                                 | School<br>Level | Exclude | Include | Call<br>Order | % Lea<br>Default | ad Time<br>Override | Min<br>Default          | Visibilit<br>#<br>Hours | ty<br>#<br>Mins | Max<br>Default          | Visib<br>#<br>Days |
| 2                                          | <u>Victoria</u><br><u>County</u><br><u>Community</u><br><u>Schools</u> | 1               | 0       | ۲       | 3             | <u>100%</u>      |                     | <u>11h</u><br><u>0m</u> |                         |                 | <u>30d</u><br><u>0h</u> |                    |

- 1. Click Add New Schools
- 2. Click "Selected" box by the school(s)
- 3. Click Exclude or Include
- 4. Adjust Override Visibility (if necessary)
- 5. Click Apply Changes to save

## **Employee Preferred Sub Lists from the Sub's Record**

View or edit the employees who have added this substitute to their Preferred Substitute's List.

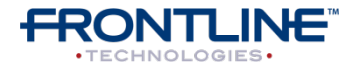

April - ©2013 Frontline Technologies, Inc. Confidential - Information in this document should not be distributed unless explicitly authorized.

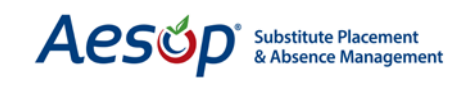

#### Adjust an individual substitute's Employee Preferred Substitute List

| Add New E                           | <u>imployees</u>         |         |         |               | Plea    | se type th | e first fe | ew lette   | ers.      |     |
|-------------------------------------|--------------------------|---------|---------|---------------|---------|------------|------------|------------|-----------|-----|
| ♥ View Al<br>♥ View E><br>♥ View In | l<br>koludes<br>Includes |         |         |               |         |            | Edit       | opply Cha  | nges      | С   |
|                                     |                          |         |         |               | 06 1 0  | od Timo    | Min        | vicibili   |           |     |
| Selected                            | Employee                 | Exclude | Include | Call<br>Order | Default | Override   | Default    | #<br>Hours | #<br>Mins | De  |
| 1                                   | <u>Bauer,</u><br>Jack    | ۲       | 0       | N/A           | N/A     |            | N/A        | N/A        | N/A       | N// |

- 1. Click Add New Employees
- 2. Click "Selected" box by the employee's name
- 3. Click Exclude or Include
- 4. Adjust Override Visibility (if necessary)
- 5. Click Apply Changes to save

## Substitute's Preferred School List

The sub's Preferred School List enables a sub to state which schools he/she would like to work. The substitute's Preferred School List is subordinate to the schools' and employees' preferred lists; thus, if a sub is excluded from a school/employee they will not be able to view those jobs even though they have selected that school.

| General Information                                             | Permissions            | Configuration Settings       | Schedule   | Preferred Substitute Lists | Reports |  |  |  |
|-----------------------------------------------------------------|------------------------|------------------------------|------------|----------------------------|---------|--|--|--|
| Skills Preferred Sch                                            | ools                   |                              |            |                            |         |  |  |  |
| Select Another Subst                                            | titute) <u>Add a S</u> | ubstitute 🤍   <u>Send Le</u> | tter/Email |                            |         |  |  |  |
| Substitute: <u>Baker, Tom</u>                                   |                        |                              |            |                            |         |  |  |  |
| Substitute wants to see jobs at schools selected below.         |                        |                              |            |                            |         |  |  |  |
| Substitute does not want to see jobs at schools selected below. |                        |                              |            |                            |         |  |  |  |

First, determine how you want Aesop to use this list. You can tell Aesop that you're creating a list of schools where you DO want to go, or a list of schools where you DON'T want to go.

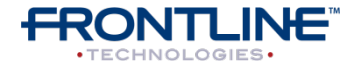

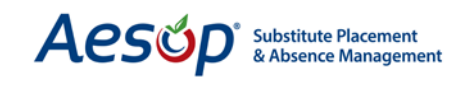

#### Then, click <u>Add Schools</u> link.

| Add 9 | <u>Schools</u> |                                   |              |     |     |              |     |     |     |
|-------|----------------|-----------------------------------|--------------|-----|-----|--------------|-----|-----|-----|
|       |                | Edit Apply Chang                  | Can          | cel |     |              |     |     |     |
|       |                |                                   |              |     | Da  | y Of We      | eek |     |     |
| S     | elected        | School                            | Sun          | Mon | Tue | Wed          | Thu | Fri | Sat |
|       | $\checkmark$   | Victoria County Community Schools | 1            | 1   | 1   | $\checkmark$ | 1   | 1   | 1   |
|       | 1              | VC Elementary Schools             | $\checkmark$ | 1   | ~   | 1            | 1   | 1   | 1   |
|       | 1              | Columbia Elementary School        | 1            | 1   | 1   | $\checkmark$ |     | 1   | 1   |

#### 1. Click the Selected column by the school(s) you wish to add

- 2. Check the days you wish this to apply (if necessary)
- 3. Click Apply Changes to save
- 4. Click View Current Schools

|                      | Apply Changes |
|----------------------|---------------|
| View Current Schools |               |
| View Current Schools |               |

**Substitute Preferred School Selection**: Remember, Aesop will use the schools on this list whichever way you set up in the first step above. For example, if there is one school on this list, then that school is either: 1.) the only school where sub will go, or 2.) it's the *only* one where he won't go, depending on the above selection.

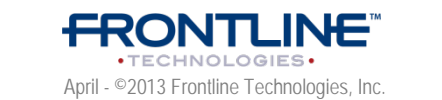

Confidential - Information in this document should not be distributed unless explicitly authorized.